## STATEWIDE INDUSTRIAL GENERAL PERMIT

#### DISCHARGER'S GUIDE TO THE STORMWATER MULTIPLE APPLICATION AND REPORT TRACKING SYSTEM (SMARTS) DATABASE

## **NOTICE OF INTENT (NOI)**

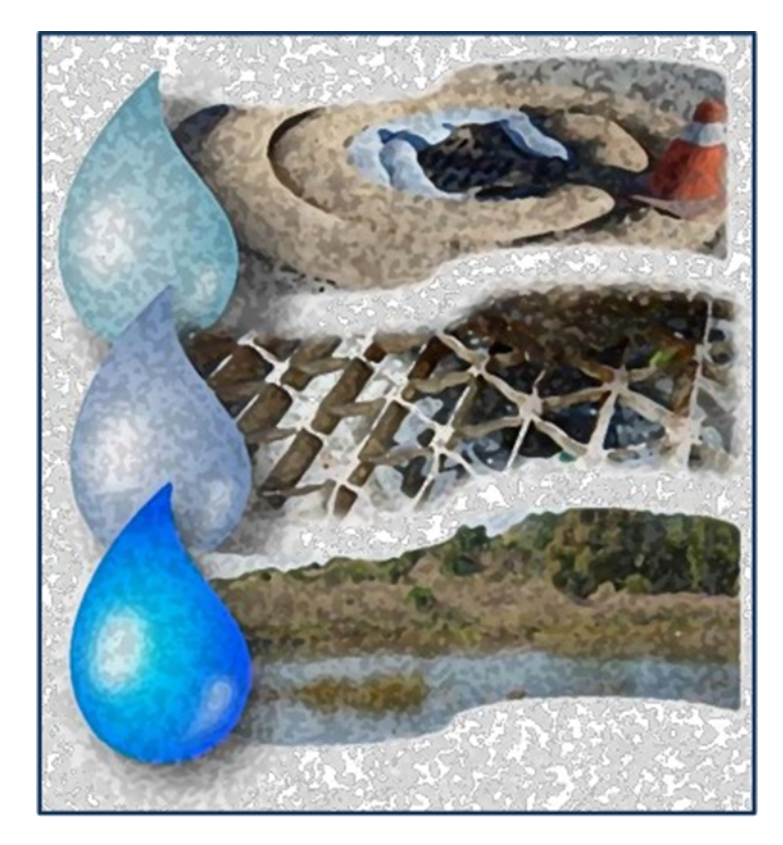

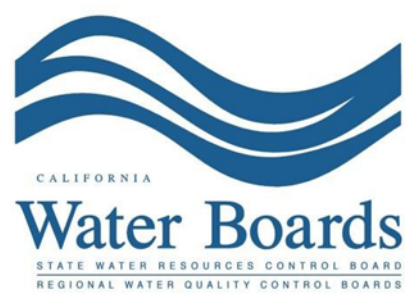

Last Revised: August 2024

## Statewide Industrial Stormwater General Permit (IGP) –Notice of Intent (NOI):

<u>The Industrial General Permit (2014-0057-DWQ as Amended in 2015 and 2018)</u> (https://www.waterboards.ca.gov/water\_issues/programs/stormwater/igp\_20140057dwq.html) regulates stormwater discharges associated with industrial activities.

Any Discharger operating a facility described in <u>Attachment A of the Industrial General</u> <u>Permit</u>

(https://www.waterboards.ca.gov/water\_issues/programs/stormwater/docs/industrial/2014i ndgenpermit/atta.pdf) must submit a Notice of Intent (NOI) to obtain coverage under the Industrial General Permit (IGP). A Discharger must electronically certify and submit Permit Registration Documents (PRDs) via the State Water Resources Control Board's (State Water Board's) Stormwater Multiple Application and Report Tracking System (SMARTS) at least seven (7) days prior to commencement of industrial activities. The PRDs required are a certified Notice of Intent, an uploaded Stormwater Pollution Prevention Plan (SWPPP), an uploaded Facility/Site Map, an application fee, and an Electronic Authorization (e-Authorization) Form. The E-Authorization form must be signed with an original wet signature preferably in blue ink by the Legally Responsible Person (LRP) and mailed to one of the addresses listed on the form.

A facility's permit coverage is not effective until a Waste Discharge Identification Number (WDID) is assigned. The Discharger is notified by email once the WDID Number is assigned.

For additional questions, contact the SMARTS Help Desk at <u>stormwater@waterboards.ca.gov</u>.

The NOI is submitted and certified by the facility's Legally Responsible Person. A Duly Authorized Representative (DAR) or a Data Entry Person (DEP) may fill out the application but cannot submit and certify it. The following steps provide guidance to a Legally Responsible Person on how to certify and submit a Notice of Intent.

 To start a new Notice of Intent, log into <u>SMARTS</u>: (https://smarts.waterboards.ca.gov). Browser Requirements: SMARTS best works with Google Chrome or Microsoft Edge. Use of other browsers may cause unexpected errors.

| (hon                                                                                                    |                                     |                                     |                                           |                     |                                       | About Us      | Contact Us Sub      | scribe 🗘 Settings |
|----------------------------------------------------------------------------------------------------|-------------------------------------|-------------------------------------|-------------------------------------------|---------------------|---------------------------------------|---------------|---------------------|-------------------|
| CALIFORNIA<br>WATER BOARDS<br>Entre Water Resources Control Round                                                                                     | Board                               | Programs                            | Drinking Water                            | Water Quality       | Water Rights                          | Notices       | Water Boards        | Q<br>Search       |
| Stormwater Multiple Applie                                                                                                    | cation a                            | nd Repo                             | ort Trackin<br>SMA                        | ng System           | User ID:<br>Password<br><u>Unlock</u> | SMAR<br>Login | TS LOGIN            | ier ID            |
| Browser Requirements: SMARTS works best with M<br>Due to concerns with the spread of COVID19, the Storm<br>inquiries to stormwater@waterboards.ca.gov | icrosoft Edge. 1<br>water Help Desl | The use of othe<br>k is unavailable | r browsers may cau<br>to answer phone inc | use unexpected erro | ors.<br>Ve are available ar           | id respondin  | g to emails. Please | email any         |
| Public User Menu                                                                                                    | Permit FA                           | NQs                                 | SMARTS                                    | ARTS                | Email                                 | SMARTS H      | lelp                |                   |

## 2. Select Permit and Application Type

From the main menu, the user must go to the "Start a New Application" drop-down list, select "Industrial Permits", and then select "Statewide Industrial NOI".

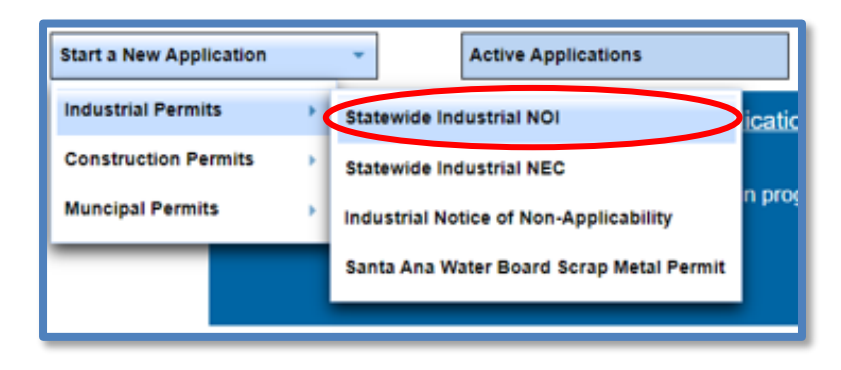

#### 3. Select the Organization Record

The LRP may create a new organization or select an existing organization (if created and linked previously). Only LRPs may create new organizations. A DAR or DEP may only link the new application to an existing organization they are currently linked to<sup>1</sup>. Mark the bubble under the "select" column next to the "Organization ID" the application will be associated with and select "Next" at the bottom left corner of the screen.

|      | Stormwater Multiple Application and Report Tracking System                                                                            |                              |                                  |                |                                   |         |                    |  |  |  |
|------|----------------------------------------------------------------------------------------------------|------------------------------|----------------------------------|----------------|-----------------------------------|---------|--------------------|--|--|--|
|      | Start a New Applications         Account Management         Recently Existing Applications         Documents Ready for Certifications |                              |                                  |                |                                   |         |                    |  |  |  |
| Hor  | Home > Select Organization                                                                                                    |                              |                                  |                |                                   |         |                    |  |  |  |
| Appl | ication                                                                                                    | Type: Statewide Industria    | INO                              |                |                                   |         |                    |  |  |  |
| Solo | ct the (                                                                                                    | Organization record to start | the application and click "Next" |                |                                   |         |                    |  |  |  |
| 300  | CLUIE V                                                                                                    | organization record to start | the application and click inext. | (1 of 1) 1     | eo el 10 🗸                        |         |                    |  |  |  |
|      |                                                                                                    | Organization ID 0            | Organization                     | Name 0         |                                   | Address | Business Type 0    |  |  |  |
| Se   | lect                                                                                                    |                              |                                  |                |                                   |         |                    |  |  |  |
|      |                                                                                                    | 0                            | Create New Organization          |                | Create New Organization           |         |                    |  |  |  |
| 0    |                                                                                                    | 632018                       | Test Owner Company               |                | 1001 I Street Sacramento CA 95814 |         | Private Business   |  |  |  |
| 0    |                                                                                                    | 635032                       | test123                          |                | 1001 I street Sacramento CA 95814 |         | Private Individual |  |  |  |
| 0    |                                                                                                    | 659704                       | ABC corp                         |                | 111 AB Ave Sacramento CA 95632    |         | Private Business   |  |  |  |
| 0    |                                                                                                    | 681563                       | Test Org                         |                | 1001 I Street Sacramento CA 95814 |         | Other              |  |  |  |
| 0    |                                                                                                    | 685104                       | Test Organization                |                | 1001 I Street Sacramento CA 95814 |         | Private Business   |  |  |  |
| 0    |                                                                                                    | 685105                       | Test Organization                |                | 1001 I Street Sacramento CA 95814 |         | Private Business   |  |  |  |
|      |                                                                                                    |                              |                                  | (1 of 1) 🚥 👓 1 | eo eo 10 🗸                        |         |                    |  |  |  |
|      | © 2022 State of California. Conditions of Use Privacy Policy                                                                          |                              |                                  |                |                                   |         |                    |  |  |  |

#### 4. Create New Organization Record

If the LRP is creating a new organization, enter all organization information required below. If not creating new organization, go to step 5.

**NOTE:** the organization name and organization address may differ or can be the same as the facility/business name and facility/business address. Once complete, select "Create Organization".

| Stormwater              | Multiple Application and Report Trackir | ng System Water Boards           | CalEPA<br>Caterra Environmenta<br>Praticion Agency | You are logged in as Salvador Chaparro. If this<br>account does not belong to you, please log out. |                                       |
|-------------------------|-----------------------------------------|----------------------------------|----------------------------------------------------|----------------------------------------------------------------------------------------------------|---------------------------------------|
| Start a New Application | - Active Applications                   | File Reports                     | Account Management                                 | Recertify Existing Applications                                                                    | Documents Ready for Certification     |
| Home > Select Organ     | ization > Create Organization           |                                  |                                                    |                                                                                                    |                                       |
| Application Type:Stat   | ewide Industrial NOI                    |                                  |                                                    |                                                                                                    |                                       |
| Please enter the new    | Organization Details                    |                                  |                                                    |                                                                                                    |                                       |
| Organization Name:      | Test Organization                       |                                  |                                                    |                                                                                                    |                                       |
| Foreign Address:        | ⊖ Yes ● No                              |                                  |                                                    |                                                                                                    |                                       |
| Address Line 1:         | 1001 I Street                           |                                  |                                                    |                                                                                                    |                                       |
| Address Line 2:         |                                         |                                  |                                                    |                                                                                                    |                                       |
| City:                   | Sacramento                              |                                  |                                                    |                                                                                                    |                                       |
| State:                  | CA ~                                    |                                  |                                                    |                                                                                                    |                                       |
| Zip:                    | 95814                                   |                                  |                                                    |                                                                                                    |                                       |
| Business Type:          | Private Business ~                      |                                  |                                                    |                                                                                                    |                                       |
| Federal Tax Id:         | 00-0000000                              | Mandatory for Private Business.  |                                                    |                                                                                                    |                                       |
| Create Organization     |                                         |                                  |                                                    |                                                                                                    |                                       |
|                         |                                         | © 2022 State of California. Cond | itions of Use Privacy Policy                       |                                                                                                    | · · · · · · · · · · · · · · · · · · · |
|                         |                                         |                                  |                                                    |                                                                                                    |                                       |

#### 5. Linked Users

Verify, add, or remove users linked to the new application. Users already linked to the organization automatically populate in this section.

**NOTE:** A LRPs can link or delink LRPs and DARs with the same email domain, or DEPs. For assistance linking a DAR with a different email domain, contact the Stormwater Help Desk at stormwater@waterboards.ca.gov. Additionally, DARs may link or delink DEPs, and DEPs cannot link or delink any user. Click the "Confirm and Create Application" button to continue.

| Start a New Application                                  | Tive Applications                                     | Account Ma | nagement Recertify Existing Applicat | Documents Ready for Certification |  |  |  |  |  |  |
|----------------------------------------------------------|-------------------------------------------------------|------------|--------------------------------------|-----------------------------------|--|--|--|--|--|--|
| Home > Select Organization > Display Existing User(      | Home > Select Organization > Display Existing User(s) |            |                                      |                                   |  |  |  |  |  |  |
| Application Type: Statewide Industrial NOI               | Application Type: Statewide Industrial NOI            |            |                                      |                                   |  |  |  |  |  |  |
| Add LRP Add DAR Add DEP                                  | Confirm and Create App                                | lication   |                                      |                                   |  |  |  |  |  |  |
| Below is a list of User(s) currently linked to the Organ | nization Test Owner Company                           |            |                                      |                                   |  |  |  |  |  |  |
| Legal Responsible Person                                 |                                                       |            |                                      |                                   |  |  |  |  |  |  |
| First Name                                               | Last Name                                             | Email      | User Account                         | Delink User                       |  |  |  |  |  |  |
| Salv                                                     | Cha,                                                  |            | 684453                               |                                   |  |  |  |  |  |  |
| Duly Authorized Representative                           |                                                       |            |                                      |                                   |  |  |  |  |  |  |
| First Name                                               | Last Name                                             | Email      | User Account                         | Delink User                       |  |  |  |  |  |  |
| No records found.                                        |                                                       |            |                                      |                                   |  |  |  |  |  |  |
| Data Entry Person                                        |                                                       |            |                                      |                                   |  |  |  |  |  |  |
| First Name                                               | Last Name                                             | Email      | User Account                         | Delink User                       |  |  |  |  |  |  |
| No records found.                                        |                                                       |            |                                      |                                   |  |  |  |  |  |  |
| No records found.                                        |                                                       |            |                                      |                                   |  |  |  |  |  |  |

#### 6. Operator Information

Enter all required Operator Information. Once all required information is entered select "Save & Continue.

**NOTE:** The option to auto-populate the operator contact information is available as a drop-down box. Select the user's information to be populated from their linked account. Verify the information once it is populated for accuracy.

If at any time during the application process the user needs to stop and return to the application at a later time, select "Save & Exit". To return to the application, select "Pending Applications" from the "Main Menu", then select the application ID number under the "Application ID" column on the left-hand side.

| Operator Inf                            | ormation           |                    |                 |                  |                   |        |                 |            |                |          |                |                   |
|-----------------------------------------|--------------------|--------------------|-----------------|------------------|-------------------|--------|-----------------|------------|----------------|----------|----------------|-------------------|
| The application is<br>on "Save & Exit". | organized into di  | ferent tabs. Plea  | se complete all | applicable tabs  | before submitting | the f  | form. If you wa | ant to com | plete the ap   | plicatio | n at a later t | ime, please click |
| WDID/App ID:                            | - 502633           |                    | Operator: Ca    | lifornia 123     |                   |        |                 | Cer        | tified Date:   |          |                |                   |
| Status:                                 | Not Submitted      |                    | 12              | 3 Bookit St Sacr | amento CA 95812   |        |                 | Pro        | cessed<br>e:   |          |                |                   |
| Order No:                               | 2014-0057-DWQ      |                    | Facility:       |                  |                   |        |                 | NO         | Effective      |          |                |                   |
| Permit Type:                            | Industrial - NOI   |                    |                 |                  |                   |        |                 | Pre        | vious ID:      |          |                |                   |
| Operator Info                           | Facility Info A    | Idl. Facility Info | Billing Info    | Attachments      | Certification     | Req    | quirements      | Inspectio  | ns Print       | State    | us History     | Linked Users      |
| Property Owner                          | Information Po     | oulate Contact I   | nfo: Select     |                  |                   | $\sim$ |                 |            | an Example and |          |                |                   |
| Owner Name:                             | California 123     |                    | * 2             | (                | Contact First Nam | ie:    | Jane            |            | *              |          |                |                   |
| Street Address:                         | 123 Bookit St      |                    | * 2             | (                | Contact Last Nam  | ie:    | Doe             |            |                |          |                |                   |
| Address Line 2:                         |                    | 2                  | 2               | T                | Title:            | _      |                 |            |                |          |                |                   |
| City/State/Zip::                        | Sacramento C       | A 🗸 95812 *        | 2               | F                | Phone:            |        | 866-563-3107    | * Ext:     | 0              | 999-99   | 9-9999)        |                   |
| Туре:                                   | Private Individual |                    | < ? * <u>2</u>  | E                | -mail:            |        | stormwater@     | waterboard | ca.gov         |          | * (abc@xy      | z.com)            |
| Federal Tax ID:                         |                    | 3                  | 2               |                  |                   |        |                 |            |                |          |                |                   |
| Save & Exit Sa                          | ve & Continue      |                    |                 |                  |                   |        |                 |            |                |          |                |                   |
| Fields marked wit                       | th are mandate     | ory fields.        |                 |                  |                   |        |                 |            |                |          |                |                   |

#### 7. Facility Information

Enter all required facility information in the "Facility Info" tab. Additional information may be found below regarding sections a.) Latitude and Longitude, b.) Total Area of Industrial Activities and Materials Exposed to Stormwater, and c.) Standard Industrial Classification (SIC) Codes<sup>2</sup> may be found below in more detail.

| Facility Information                                                                                                    |                                                        |                                             |                                                                                       |             |                   |        |                |              |
|----------------------------------------------------------------------------------------------------|--------------------------------------------------------|---------------------------------------------|---------------------------------------------------------------------------------------|-------------|-------------------|--------|----------------|--------------|
| The application is organized into different tabs. Please complete all applicable tabs before submitting the form. If you want to complete the application at a later time, please click on "Cave & Evit" |                                                        |                                             |                                                                                       |             |                   |        |                |              |
| WDID/App ID:                                                                                                    | - 502639                                               | Operator: California 123                    |                                                                                       |             | Certified         | Date:  |                |              |
| Status:                                                                                                    | Not Submitted                                          | 123 Bookit St Sad                           | cramento CA 95812                                                                     |             | Process<br>Date:  | ed     |                |              |
| Order No:                                                                                                    | 2014-0057-DWQ                                          | Facility:                                   |                                                                                       |             | NOT Effe          | ective |                |              |
| Permit Type:                                                                                                    | Industrial - NOI                                       |                                             |                                                                                       |             | Date:<br>Previous | D:     | -              |              |
|                                                                                                    |                                                        |                                             |                                                                                       |             |                   |        |                |              |
| Operator Info                                                                                                    | Facility Into Addi. Facility In                        | to Billing Into Attachments                 |                                                                                       | equirements | Inspections       | Print  | Status History | Linked Users |
| racility informa                                                                                                    | uon Same as Operator Into Cie                          | sar into il different, enter beic           | W                                                                                     |             |                   |        |                |              |
|                                                                                                    |                                                        |                                             |                                                                                       |             |                   |        |                |              |
| Facility Name:                                                                                                    |                                                        | •                                           | Contact First Name                                                                    | e:          |                   | •      |                |              |
| Street Address:                                                                                                    |                                                        | *                                           | Contact Last Name                                                                     | e:          |                   | •      |                |              |
| Address Line 2                                                                                                    |                                                        |                                             | Title:                                                                                |             |                   | ]      |                |              |
| Latitude:                                                                                                    | *Longitude:<br>(Decimal degrees only, min<br>99.99999) | Lookup Map<br>imum 5 significant digits Ex: | Phone:<br>a.)                                                                         |             | *Ext:             | (99    | 9-999-9999)    |              |
| City:                                                                                                    | All                                                    | ~ *                                         | Emergency Phone                                                                       | :           | Ext:              | (999-  | 999-9999)      |              |
| County:                                                                                                    | Select 🗸                                               |                                             | E-mail:                                                                               |             |                   |        | *(abc@xy       | z.com)       |
| Regional Board                                                                                                    | Select                                                 | ~ *                                         |                                                                                       |             |                   |        |                |              |
| State/Zip:                                                                                                    | CA *                                                   |                                             | Total Site Size:                                                                      |             |                   | es O S | qft            |              |
| Percent of Site<br>Imperviousness                                                                                                    | %                                                      |                                             | Total Area of<br>Industrial Activitie<br>and Materials<br>Exposed to Storm<br>Water:? | S           | * O Acro          | es O S | iqft           | — b.)        |
| SIC Codes                                                                                                    |                                                        |                                             |                                                                                       |             |                   |        |                |              |
| Primary SIC Co                                                                                                    | de 1: Select                                           |                                             |                                                                                       |             |                   | `      | × *            |              |
| Primary SIC Co                                                                                                    | de 2: Select                                           |                                             |                                                                                       |             |                   | `      | - c            | .)           |
| Primary SIC Co                                                                                                    | de 3: Select                                           |                                             |                                                                                       |             |                   |        | ~              | ,            |
| Save & Exit Sav<br>Fields marked wit                                                                                                    | re & Continue h * are mandatory fields.                |                                             |                                                                                       |             |                   |        |                |              |

<sup>&</sup>lt;sup>2</sup> To search for your facility's primary industrial SIC code, visit the <u>OSHA Standard Industrial</u> <u>Classification (SIC) System Search website</u> (https://www.osha.gov/data/sic-search). For more SIC code determination and Senate Bill 205/891 information, please visit the <u>Senate</u> <u>Bill 205 webpage</u>

<sup>(</sup>https://www.waterboards.ca.gov/water\_issues/programs/stormwater/sb\_205\_business\_licen se\_requirements.html)

- a.) Determining Latitude and Longitude
  - i. To determine a facility's latitude and longitude coordinates, select the "Lookup Map" link:

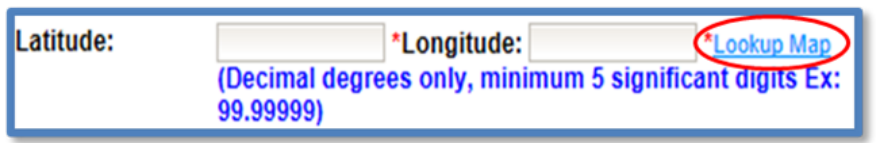

ii. Locate a site's latitude and longitude coordinates by entering the street address and clicking "Go!" The system populates the coordinates above the map. Select "Set Coordinates," to populate the latitude and longitude in the "Facility Info" tab.

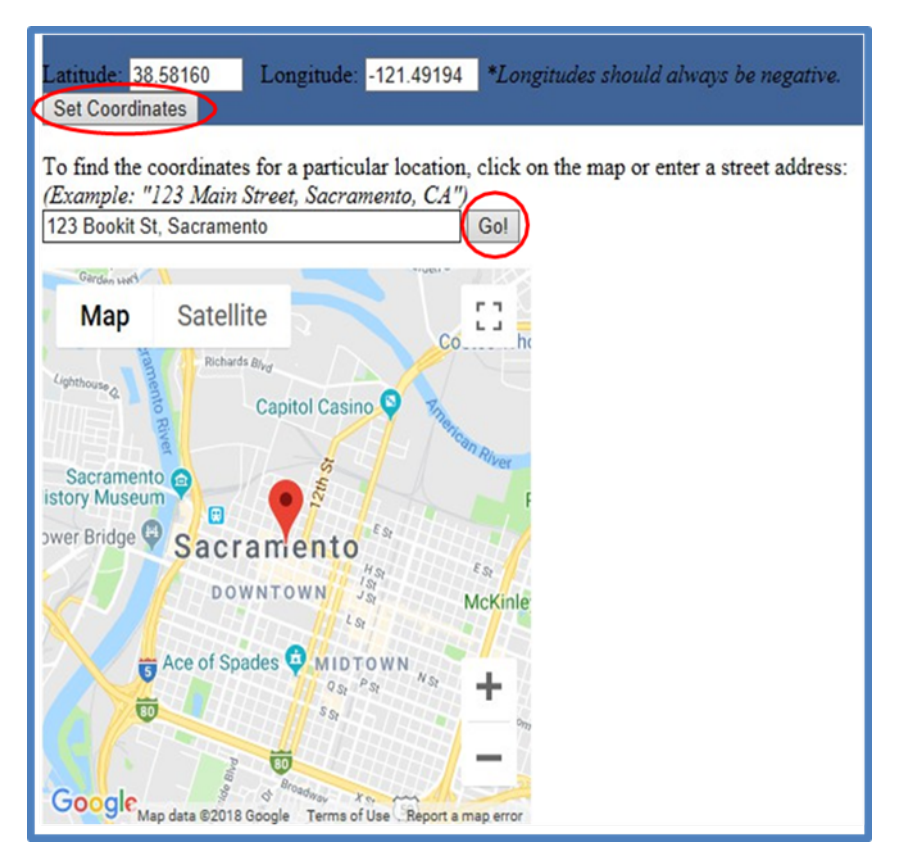

b.) Total Areas of Industrial Activities and Materials Exposed to Stormwater:

This includes all areas of industrial activities at the facility and industrial materials exposed to the elements and is mobilized by stormwater and snowmelt runoff and drainage. Industrial materials are defined (but are not limited to): raw materials; recyclable materials; intermediate products; final products; by-products; waste products; fuels; materials such as solvents, detergents, and plastic pellets; finished materials such as metallic products; raw materials used in food processing or production; hazardous substances designated under Section 101(14) of the Comprehensive Environmental Response, Compensation, and Liability Act (CERCLA); any chemical the facility is required to report pursuant to Section 313 of Title III of Superfund Amendments and Reauthorization Act (SARA); fertilizers; pesticides; and waste products such as ashes, slag, and sludge and that are used, handled, stored, or disposed in relation to a facility's industrial activity.

Enter the "Total Area of Industrial Activities and Materials Exposed to Stormwater"<sup>3</sup>. Make sure to specify area-units (acres or square feet).

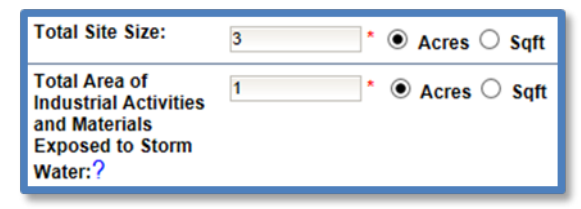

<sup>&</sup>lt;sup>3</sup> **NOTE:** If the "Total Area of Industrial Activities and Materials Exposed to Stormwater" is zero (0), then your facility may qualify for a No-Exposure Certification (NEC). For guidance on how to file for No Exposure Certification coverage, please use the Discharger's Guide to <u>No-Exposure Certification (NEC) Coverage</u>.

<sup>(</sup>https://www.waterboards.ca.gov/water\_issues/programs/stormwater/smarts/industrial/docs/n o-exposure-certification-nec-industrial-guide.pdf)

#### c.) Standard Industrial Classification (SIC) Codes

i. Please specify <u>the primary activity</u> of the facility through a Standard Industrial Classification Code. If more than one is applicable, please make sure to fill out all primary activities that may be applicable. The SIC code is a helpful way to identify the type of industrial activities that are going on at the facility<sup>4</sup>. If the primary SIC code is not listed and the facility does not conduct any industrial activity listed in Attachment A, the facility may not need Industrial General Permit coverage.

| City: Eastanaida                                                                                                    | 1459 - Clay, Ceramic, and Refractory Minerals, NEC                                       | 00.00000                                 |
|----------------------------------------------------------------------------------------------------|------------------------------------------------------------------------------------------|------------------------------------------|
|                                                                                                    | 1474 - Potash Soda and Borate Minerals                                                   |                                          |
| County.                                                                                                    | 1475 - Phosphate Rock                                                                    | "(allocationy)                           |
| And and American                                                                                                    | 1479 - Chemical and Fertilizer Mineral Mining, NEC                                       |                                          |
| and and a set of the set of the s | 1481 - Nonmetallic Minerals Services Except Fuels                                        |                                          |
| State/Far CA MART                                                                                                    | 1499 - Miscellaneous Nonmetallic Minerals, Except Fuels                                  |                                          |
|                                                                                                    | 2011 - Meat Packing Plants                                                               |                                          |
| Percent of Max                                                                                                    | 2013 - Sausages and Other Prepared Meats                                                 | -                                        |
| Ingen vice and                                                                                                    | 2015 - Poultry Slaughtering and Processing                                               | an an an an an an an an an an an an an a |
|                                                                                                    | 2021 - Creamery Butter                                                                   |                                          |
|                                                                                                    | 2022 - Natural, Processed, and Imitation Cheese                                          |                                          |
|                                                                                                    | 2023 - Dry, Condensed, and Evaporated Dairy Products                                     |                                          |
|                                                                                                    | 2024 - Lee Cream and Frozen Desserts                                                     |                                          |
| SIC Codes                                                                                                    | 2026 - Fluid Mik                                                                         |                                          |
| Primary SIC Code 1:                                                                                                    | 2032 - Canned Specialities                                                               |                                          |
| rinnary sie coue it.                                                                                                    | 2003 - Califical Trains, Vegetables, Preserves, valits, aito deines                      |                                          |
| Primary SIC Code 2:                                                                                                    | 2035 - Dickled Finits and Venetables Venetable Sauces and Seasonings and Salad Dressings |                                          |
|                                                                                                    | 2037 - Frozen Fruits, Fruit Juices, and Vegetables                                       |                                          |
| Primary SIC Code 3:                                                                                                    | 2038 - Frozen Specialties, NEC                                                           |                                          |
| Save & Evit   Save & Continue                                                                                                    | 2041 - Flour and Other Grain Mill Products                                               |                                          |
| Save & Exit Save & Continue                                                                                                    | 2043 - Cereal Breakfast Foods                                                            |                                          |
| Fields marked with are mandator                                                                                                    | 2044 - Rice Milling                                                                      |                                          |
|                                                                                                    | 2045 - Prepared Flour Mixes and Doughs                                                   |                                          |
|                                                                                                    | 2046 - Wet Corn Milling                                                                  |                                          |
|                                                                                                    | 2047 - Dog and Cat Food                                                                  |                                          |
|                                                                                                    | 2048 - Prepared Feed and Feed Ingredients for Animals and Fowls, Except Dogs and Cats    |                                          |
|                                                                                                    | 2051 - Bread and Other Bakery Products, Except Cookies and Crackers                      |                                          |
|                                                                                                    | 2052 - Gookies and Grackers                                                              |                                          |
|                                                                                                    | 2053 - Prozen Bakery Products, Except Bread                                              | ]                                        |

| SIC Codes           |                                                                |                 |
|---------------------|----------------------------------------------------------------|-----------------|
| Primary SIC Code 1: | 2033 - Canned Fruits, Vegetables, Preserves, Jams, and Jellies | × *             |
| Primary SIC Code 2: | Select                                                         | $\mathbf{\vee}$ |
| Primary SIC Code 3: | Select                                                         | $\sim$          |

<sup>&</sup>lt;sup>4</sup> **NOTE:** <u>Attachment A</u> of the Industrial General Permit can help determine the Standard Industrial Classification code that would be applicable to the industrial activity at the facility. (https://www.waterboards.ca.gov/water\_issues/programs/stormwater/docs/industrial/201 4indgenpermit/atta.pdf)

ii. If the user selects a Standard Industrial Classification (SIC) Code pertaining to mining, answer the inactive mining questions as accurately as possible.

| SIC Codes                          |                                 |         |   |  |  |
|------------------------------------|---------------------------------|---------|---|--|--|
| Primary SIC Code 1:                | 1241 - Coal Mining Services     |         |   |  |  |
| Primary SIC Code 2:                | Select                          | Select  |   |  |  |
| Primary SIC Code 3:                | Select                          | ×       | ~ |  |  |
| Is this an inactive mining site    | ?                               | Yes 🗸 * |   |  |  |
| Is the entire site inactive?       |                                 | Yes 🗸 * |   |  |  |
| If the entire site is not inactive | e, which portions are inactive? |         |   |  |  |
|                                    |                                 |         |   |  |  |
|                                    |                                 |         |   |  |  |
|                                    |                                 |         |   |  |  |

## 8. Save Facility Information

Select "Save & Continue" after all required information is entered.

| Facility Infor                                                  | mation                                            |                                        |                                                |                                            |                                                                                   |               |              |                                      |                                       |                   |                       |
|-----------------------------------------------------------------|---------------------------------------------------|----------------------------------------|------------------------------------------------|--------------------------------------------|-----------------------------------------------------------------------------------|---------------|--------------|--------------------------------------|---------------------------------------|-------------------|-----------------------|
| The application is<br>"Save & Exit".<br>WDID/App ID:<br>Status: | organized into diffe<br>- 502633<br>Not Submitted | erent tabs. Please co                  | omplete all appl<br>perator: Califon<br>123 Bo | icable tabs t<br>nia 123<br>pokit St Sacra | pefore submitting<br>amento CA 95812                                              | the forn<br>2 | n. If you wa | ant to complete<br>Certifi<br>Proces | e the applic<br>ed Date:<br>ssed Date | cation at a later | time, please click on |
| Order No:                                                       | 2014-0057-DWQ                                     | Fa                                     | cility:                                        |                                            |                                                                                   |               |              | NOT E                                | ffective                              |                   |                       |
| Permit Type:                                                    | Industrial - NOI                                  |                                        |                                                |                                            |                                                                                   |               |              | Previo                               | us ID:                                | -                 |                       |
| -                                                               |                                                   |                                        |                                                |                                            |                                                                                   |               | . 1          |                                      |                                       |                   |                       |
| Operator Info                                                   | Facility Info Add                                 | II. Facility Info Bi                   | Iling Info Att                                 | tachments                                  | Certification                                                                     | Requir        | rements      | Inspections                          | Print                                 | Status History    | Linked Users          |
| Facility Informat                                               | Same as Oper                                      | ator Info   Clear Info                 | If different, o                                | enter below                                | /                                                                                 |               |              |                                      |                                       |                   |                       |
|                                                                 |                                                   |                                        |                                                |                                            |                                                                                   |               |              |                                      |                                       |                   |                       |
| Facility Name:                                                  | California 123                                    |                                        | *                                              |                                            | Contact First Na                                                                  | me:           | Jane         |                                      | *                                     |                   |                       |
| Street Address:                                                 | 123 Bookit St                                     |                                        | *                                              |                                            | Contact Last Na                                                                   | me:           | Doe          |                                      | *                                     |                   |                       |
| Address Line 2:                                                 |                                                   |                                        | ]                                              |                                            | Title:                                                                            | [             |              |                                      |                                       |                   |                       |
| Latitude:                                                       | 38.58160<br>(Decimal degre<br>99.99999)           | *Longitude: -121.4<br>es only, minimum | 9194 * <u>Looi</u><br>5 significant di         | kup Map<br>igits Ex:                       | Phone:                                                                            |               | 866-563-31   | 07 *Ext:                             | (99                                   | 9-999-9999)       |                       |
| City:                                                           | Sacramento                                        | $\sim$                                 | *                                              |                                            | Emergency Pho                                                                     | ne:           |              | Ext:                                 | (999-                                 | 999-9999)         |                       |
| County:                                                         | Sacramento                                        | × *                                    |                                                |                                            | E-mail:                                                                           | [             | stormwater   | @waterboard.ca                       | .gov                                  | *(abc@x           | yz.com)               |
| Regional Board:                                                 | Region 5S - Sacr                                  | ramento 🗸 *                            |                                                |                                            |                                                                                   |               |              |                                      |                                       |                   |                       |
| State/Zip:                                                      | CA 95812 *                                        |                                        |                                                |                                            | Total Site Size:                                                                  |               | 3            | * ® A                                | cres $\bigcirc$ S                     | qft               |                       |
| Percent of Site<br>Imperviousness                               | : %                                               |                                        |                                                |                                            | Total Area of<br>Industrial Activi<br>and Materials<br>Exposed to Stor<br>Water:? | ties<br>rm    | 1            | * • A                                | cres $\bigcirc$ s                     | iqft              |                       |
| SIC Codes                                                       |                                                   |                                        |                                                |                                            |                                                                                   |               |              |                                      |                                       |                   |                       |
| Primary SIC Co                                                  | de 1:                                             | 2033 - Canned Fruit                    | s, Vegetables, Pr                              | eserves, Jam                               | s, and Jellies                                                                    |               |              |                                      | ~                                     | *                 |                       |
| Primary SIC Co                                                  | de 2:                                             | Select                                 |                                                |                                            |                                                                                   |               |              |                                      | ~                                     | 1                 |                       |
| Primary SIC Co                                                  | de 3:                                             | Select                                 |                                                |                                            |                                                                                   |               |              |                                      | $\sim$                                | 1                 |                       |
| Save & Exit Sav<br>Fields marked with                           | e & Continue                                      | y fields.                              |                                                |                                            |                                                                                   |               |              |                                      |                                       |                   |                       |

#### 9. Additional Facility Information

Enter information into the "Additional Facility Information" (also known as "Addl. Facility Info") tab. Additional information may be found below regarding sections a.) Receiving Water Information, b.) Identified pollutants within the impaired watershed, and c.) New Facility Determination:

| Additional Facility Information                                                                                                    |                                                                                                    |            |
|----------------------------------------------------------------------------------------------------|----------------------------------------------------------------------------------------------------|------------|
| The application is organized into different tabs. Please complete all applicable tabs before submitting the WDID/App ID: -502633 Operator: California 123 Status: Not Submitted 123 Bookit St Sacramento CA 958 Order No: 2014-0057-DWQ Facility: California 123 Permit Type: Industrial - NOI 123 Bookit St Sacramento CA 958 Operator Info Facility Info Addl. Facility Info Billing Info Attachments Certification Receiving Water Information Name of the receiving water ?: | e form. If you want to complete the application at a later time, please click on "Save<br>Certified Date:<br>812 Processed Date:<br>NOT Effective<br>Date:<br>812 Previous ID: -<br>equirements Inspections Print Status History Linked Users | e & Exit". |
| Waters of the US? (examples: through a Municipal<br>Separate Strom Sewer System (MS4) conveyance,<br>river. lake. intermittent steam, ocean. etc)?                                                                                                    | — a.)                                                                                                    |            |
| List of identified pollutants within the impaired watershed. Please mark if the pollutant(s) are pre                                                                                                    | esent at the facility.                                                                                                    |            |
| Parameter                                                                                                    | Pollutant Present at Fac                                                                                                    | ility?     |
| Carcinogenic Pesticide Screen                                                                                                    | Group A Pesticides Select V*                                                                                                    |            |
| Chlorpyrifos                                                                                                    | Chlorpyrifos Select V *                                                                                                    |            |
| Diazinon                                                                                                    | Diazinon Select V *                                                                                                    |            |
| Dieldrin                                                                                                    | Dieldrin Select V *                                                                                                    |            |
| Dioxin compounds (including 2,3,7,8-TCDD)                                                                                                    | Dioxin compounds (including 2,3,7,8-TCDD) Select V*                                                                                                    |            |
| Furan Compounds                                                                                                    | Furan Compounds Select >*                                                                                                    |            |
| Metals Screen                                                                                                    | Mercury Select V *                                                                                                    |            |
| Metals Screen                                                                                                    | Selenium Select V *                                                                                                    |            |
| PCBs (Polychlorinated biphenyls)                                                                                                    | PCBs (Polychlorinated biphenyls) (dioxin-like) Select > *                                                                                                    |            |
| PCBs (Polychlorinated biphenyls)                                                                                                    | PCBs (Polychlorinated biphenyls) Select > *                                                                                                    |            |
| Specific Conductivity                                                                                                    | Electrical Conductivity Select V                                                                                                    |            |
| Total DDT (including DDD, DDE and DDT)                                                                                                    | DDT (Dichlorodiphenyltrichloroethane)                                                                                                    |            |
| Total chlordane (sum of isomers: cis- and trans-nonachlor, oxychlordane, alpha- and gamma-chlordane                                                                                                    | ne) Chlordane Select V*                                                                                                    |            |
| New Facility Determination                                                                                                    |                                                                                                    |            |
| Does the facility discharge directly to an impaired water body or discharge through an<br>MS4 system that directly discharges to an impaired water body                                                                                                    | — c.)                                                                                                    |            |
| Select V *                                                                                                    |                                                                                                    |            |
| Save & Exit Save & Continue                                                                                                    |                                                                                                    |            |
| Fields marked with 🕺 are mandatory fields.                                                                                                    |                                                                                                    |            |

The "Addl. Facility Info" tab displays the following screen that includes sections d.) Total Maximum Daily Loads (TMDLs) if the facility is within the following Regional Water Board jurisdictions: San Francisco Bay Region (Region 2), Los Angeles Region (Region 4), Santa Ana Region (Region 8), and San Diego Region (Region 9).

| Additional Facility Information                                                                                                    |                                         |                                                       |  |  |  |  |  |  |
|----------------------------------------------------------------------------------------------------|-----------------------------------------|-------------------------------------------------------|--|--|--|--|--|--|
| The application is organized into different tabs. Please complete all applicable tabs before submitting the form. If you want to complete the application at a later time, please click on "Save & Exit".       WDID/App ID:     - 523105     Operator:     org lest       Status:     Not Submitted     10001 street sacramento CA 95835       Order No:     2014-0007-UWQ     Facility:       Permit Type:     Industrial - NOI     3850 E Olympic Bivd Los Angeles CA 90023 |                                         |                                                       |  |  |  |  |  |  |
| Operator Info Eaclify Info Addl. Facility Info Billing Info Attachments Certification Requirements Reports Inspections Print Status History Linked Users                                                                                                    |                                         |                                                       |  |  |  |  |  |  |
| Receiving Water Information                                                                                                    |                                         |                                                       |  |  |  |  |  |  |
| Name of the receiving water ?:                                                                                                    | · ·                                     |                                                       |  |  |  |  |  |  |
| Oces your facility's storm water flow directly into a Waters of the US?         No           (examples: through a Municipal Separate Storm Sewer System (MS4)         Ves           conveyance, river, lake, intermittent steam, ocean, etc)?         Yes                                                                                                    |                                         |                                                       |  |  |  |  |  |  |
| List of identified pollutants within the impaired watershed. Please mark if the pollutant(s) are present at the                                                                                                    | facility.                               |                                                       |  |  |  |  |  |  |
| Parameter                                                                                                    | Pollutant                               | Present in Industrial Facility Storm Water Discharge? |  |  |  |  |  |  |
| Ammonia                                                                                                    | Ammonia                                 | Select 🗸 🔹                                            |  |  |  |  |  |  |
| Cyanide                                                                                                    | Cyanide                                 | Select 🗸 -                                            |  |  |  |  |  |  |
| Diazinon                                                                                                    | Diazinon                                | Select 🗸                                              |  |  |  |  |  |  |
| Dissolved Oxygen                                                                                                    | Eutrophic                               | Select V *                                            |  |  |  |  |  |  |
| Dissolved Oxygen                                                                                                    | Organic Enrichment/Low Dissolved Oxygen | Select 🗸                                              |  |  |  |  |  |  |
| E.Coli and Enterococcus                                                                                                    | Coliform Bacteria                       | Select V *                                            |  |  |  |  |  |  |
| Metals Screen                                                                                                    | Copper                                  | Select V                                              |  |  |  |  |  |  |
| Metals Screen                                                                                                    | Zino                                    | Select V                                              |  |  |  |  |  |  |
| Metals Screen                                                                                                    | Lead                                    | Select 🗸                                              |  |  |  |  |  |  |
| Metals Screen                                                                                                    | Cadmium                                 | Select V ·                                            |  |  |  |  |  |  |
| Metals Screen                                                                                                    | Copper, Dissolved                       | Select V                                              |  |  |  |  |  |  |
| Nitrate, Nitrite, total Nitrogen. Dissolved oxygen, temperature, and total phosphorus.                                                                                                    | Nutrients (Algae)                       | Select V                                              |  |  |  |  |  |  |
| Oil                                                                                                    | Oil                                     | Select 🗸 -                                            |  |  |  |  |  |  |
| рн                                                                                                    | рн                                      | Select V *                                            |  |  |  |  |  |  |
| New Facility Determination                                                                                                    |                                         |                                                       |  |  |  |  |  |  |
| Does the facility discharge directly to an impaired water body or discharge through an MS4 system that direct to an impaired water body.                                                                                                    | ctly discharges ?                       |                                                       |  |  |  |  |  |  |
| Select V                                                                                                    |                                         |                                                       |  |  |  |  |  |  |
|                                                                                                    |                                         |                                                       |  |  |  |  |  |  |
| TMDL Waterbody/Watershed Information                                                                                                    |                                         |                                                       |  |  |  |  |  |  |
| Does your facility storm water flow to one or more TMDL water bodies or watersheds listed in Attachment E<br>Industrial General Permit Map Tool                                                                                                    | ? Select 🗸 •                            | d.)                                                   |  |  |  |  |  |  |
| Save & Exit Save & Continue                                                                                                    |                                         |                                                       |  |  |  |  |  |  |
| Fields marked with * are mandatory fields.                                                                                                    |                                         |                                                       |  |  |  |  |  |  |
|                                                                                                    |                                         |                                                       |  |  |  |  |  |  |

## a.) <u>Receiving Water Information</u>: The <u>Discharge Mapping Tool</u>

(https://www.epa.gov/npdes/epas-stormwater-discharge-mapping-tools) is an optional tool to find the receiving water to which the facility is discharging. EPA's Stormwater Discharge Mapping Tool<sup>5</sup> can be found in the "?"link.

| Receiving Water Information                                                                                                    |               |   |
|----------------------------------------------------------------------------------------------------|---------------|---|
| Name of the receiving wate                                                                                                    |               | * |
| Does your facility's storm water flow directly into a<br>Waters of the US? (examples: through a Municipal<br>Separate Strom Sewer System (MS4) conveyance,<br>river, lake, intermittent steam, ocean, etc)? | □ No<br>□ Yes |   |

i. In the Discharge Mapping Tool maps out the area in which the industrial activity is taking place, click on "Run Report." Locate the Receiving Water Name in the first column of the image below.<sup>6</sup> Enter in the receiving water name into the Receiving Water Information tab found on the main page.

| (            | Catchment ID   | Causes of Impairment             | TMDI Pollutant |
|--------------|----------------|----------------------------------|----------------|
| $\backslash$ | Related Waters | Assessments (Assessment Unit ID) |                |
|              |                |                                  |                |

<sup>&</sup>lt;sup>5</sup> **NOTE:** A Municipal Separate Storm Sewer System (MS4) is a conveyance or system of conveyances that is owned by a state, city, town, village, or other public entity that discharges to waters of the U.S. The system is designed or used to collect or convey stormwater (including storm drains, pipes, ditches, canals, etc.) generally to a receiving water.

<sup>&</sup>lt;sup>6</sup> **NOTE:** The Discharge Mapping Tool is only a resource and is not required. Do not use this tool for impaired water bodies; the list used is different than the adopted list in the Industrial General Permit. For impaired water bodies applicable in this permit, please reference <u>Appendix 3</u>

<sup>(</sup>https://www.waterboards.ca.gov/water\_issues/programs/stormwater/docs/industrial/2014ind genpermit/app3.pdf) and the <u>Appendix 3 spreadsheet</u>

<sup>(</sup>https://www.waterboards.ca.gov/water\_issues/programs/stormwater/docs/industrial/2014ind genpermit/app\_3\_303d\_corrected.xls)

- b.) List of Identified Pollutants within the Impaired Watershed:
  - i. If the listed industrial pollutants are present at the facility, select "Yes" in the "Present at Facility?" column<sup>7</sup>. If they are not present at the facility, select "No".

| List of identified pollutants within the impaired watershed. Please mark if the pollutant(s) are present a | at the facility.                               |                      |
|----------------------------------------------------------------------------------------------------|------------------------------------------------|----------------------|
| Parameter                                                                                                  | Pollutant                                      | Present at Facility? |
| Carcinogenic Pesticide Screen                                                                              | Group A Pesticides                             | Yes 🗸 *              |
| Chlorpyrifos                                                                                               | Chlorpyrifos                                   | Yes × *              |
| Diazinon                                                                                                   | Diazinon                                       | No ~ *               |
| Dieldrin                                                                                                   | Dieldrin                                       | Yes 🗸 *              |
| Dioxin compounds (including 2,3,7,8-TCDD)                                                                  | Dioxin compounds (including 2,3,7,8-TCDD)      | Yes 🗸 *              |
| Furan Compounds                                                                                            | Furan Compounds                                | Yes V *              |
| Metals Screen                                                                                              | Mercury                                        | Yes 🗸 *              |
| Metals Screen                                                                                              | Selenium                                       | Yes × *              |
| PCBs (Polychlorinated biphenyls)                                                                           | PCBs (Polychlorinated biphenyls) (dioxin-like) | Yes 🗸 *              |
| PCBs (Polychlorinated biphenyls)                                                                           | PCBs (Polychlorinated biphenyls)               | Yes 🗸 *              |
| Specific Conductivity                                                                                      | Electrical Conductivity                        | Yes 🗸 *              |
| Total DDT (including DDD, DDE and DDT)                                                                     | DDT (Dichlorodiphenyltrichloroethane)          | Yes v *              |
| Total chlordane (sum of isomers: cis- and trans-nonachlor, oxychlordane, alpha- and gamma-chlordane)       | Chlordane                                      | Yes 🗸 *              |

c.) New Facility Determination:

Contact the local municipality for information about storm drain discharge locations in a Municipal Separate Storm Sewer System (MS4). It may also be beneficial to hire a Qualified Industrial Stormwater Practitioner (QISP) to help determine if the facility is discharging to an impaired water body.

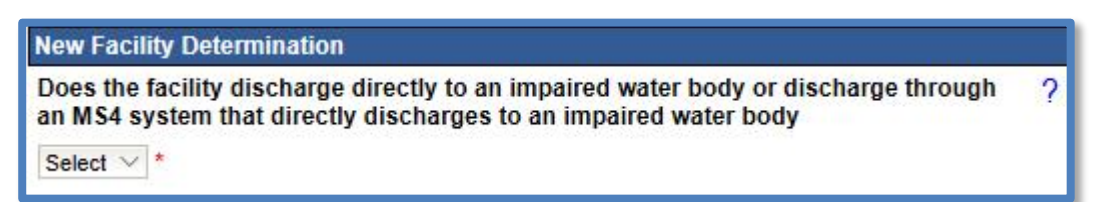

<sup>&</sup>lt;sup>7</sup> **NOTE:** Dischargers are required to monitor for these pollutants, as required by section XI.B.6.e of the Industrial General Permit.

i. If the facility does not discharge directly to an impaired water body, then select "No." Proceed to Step 11.

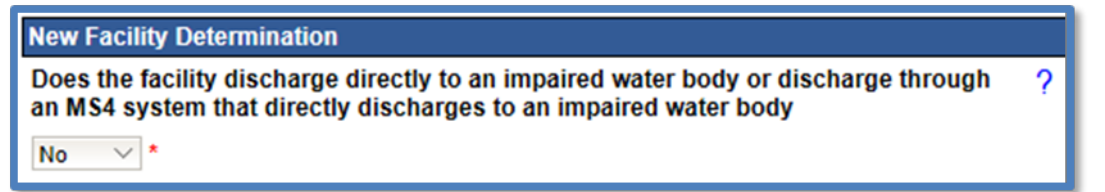

- ii. If the facility does discharge directly to an impaired waterbody, then select "Yes." The system displays three additional questions:
  - 1. Did discharges from the site commence prior August 13, 1979?

If the facility started discharging industrial stormwater before August 13, 1979, then select "Yes."

If the facility started discharging after August 13, 1979, then select "No."

2. Are discharges from the site defined as New Source by 40 CFR 122.29?

40 C.F.R. defines a new source as:

"Any building, structure, facility, or installation from which there is or may be a 'discharge of pollutants."

It is considered a new source if:

[1] It is constructed at a site at which no other source is located, [2] it totally replaces the process or production equipment that causes the discharge of pollutants at an existing source, or its processes are substantially independent of an existing source at the same site.

This means:

- [1] The site is completely new and no source to discharge pollutants was located there before
- [2] The site previously had a completely unrelated activity and is now being altered and has pollutants or potential pollutants that were previously not present in discharge from the site.

If any of these definitions of New Source are applicable to the facility, select "Yes."

3. Did the site have a prior NPDES permit coverage for these discharges?

The National Pollutant Discharge Elimination System (NPDES) permit program addresses water pollution by regulating point sources (i.e. industrial facilities) that discharge pollutants to waters of the United States. The Industrial General Permit is an NPDES permit in California.

If the site/facility registering for coverage previously had a similar industrial activity that was covered by the Industrial General Permit prior to 1 July 2015, the site/facility would not be considered a new source. To be considered a similar industrial activity, the two activities would need to have the similar pollutants or potential pollutants in their discharge.

#### Examples:

**Not a new facility**: An Auto Dismantler site was operating with Industrial General Permit coverage prior to 1 July 2015. In August, the Auto Dismantler closed the business and terminated permit coverage. In September, the site is bought by another Auto Dismantler and registers for Industrial General Permit coverage. This new business is doing the same industrial activity and is not considered a new industrial source. In this case, the question would be answered as "Yes."

**A new facility**: An Auto Dismantler site was operating with Industrial General Permit coverage prior to 1 July 2015. In August, the Auto Dismantler closed the business and terminated permit coverage. In September the site is bought by a Food Manufacturing company and registers for Industrial General Permit coverage. This new business is doing a completely different industrial activity and is a new industrial source. In this case, the question would be answered as "No":

| New Facility Determination                                                                                                    |          |
|----------------------------------------------------------------------------------------------------|----------|
| Does the facility discharge directly to an impaired water body or discharge through an MS4 system that directly discharges to an impaired water body           Yes         * | ?        |
| Did discharges from the site commence prior August 13, 1979?                                                                                                    | Select ∨ |
| Are discharges from the site defined as a New Source by 40 CFR 122.29?                                                                                                    | Select V |
| Did the site have a prior NPDES permit coverage for these discharges?                                                                                                    | Select V |

- iii. If "No" is selected for all three questions, a Qualified Industrial Stormwater Practitioner (QISP) is required to demonstrate that the facility meets the criteria of Section VII.B of the Industrial General Permit and documenting it is eligible for permit coverage.
  - 1. If "No" is selected to this question, the facility is not eligible for permit coverage under the Industrial General Permit.
  - 2. If "Yes" is selected upload the applicable document as "Supporting Documentation" in the "Attachments" Tab. The Notice of Intent cannot be completed if this documentation is missing.

| New Facility Determination                                                                                                    |        |        |
|----------------------------------------------------------------------------------------------------|--------|--------|
| Does the facility discharge directly to an impaired water body or discharge through an MS4 system that directly discharges to an impaired water body                                                                                               |        |        |
| Yes × *                                                                                                    |        |        |
| Did discharges from the site commence prior August 13, 1979?                                                                                                    | No     | $\sim$ |
| Are discharges from the site defined as a New Source by 40 CFR 122.29?                                                                                                    | No     | $\sim$ |
| Did the site have a prior NPDES permit coverage for these discharges?                                                                                                    | No     | $\sim$ |
| The QISP has prepared a document that demonstrates the facility meets one or more criteria for discharging to a waterbody with a 303(d) listed impairment as described in Section VII.B of the General Permit and is eligible for permit coverage? | Select | $\sim$ |

d.) TMDL Waterbody/Watershed Information

TMDLs are applicable to facilities that are located in the San Francisco Bay Region (Region 2), Los Angeles Region (Region 4), Santa Ana Region (Region 8), or San Diego Region (Region 9)<sup>8</sup>. select "Industrial General Permit Map Tool" to check if the facility's stormwater flows to one or more TMDL water bodies or watersheds listed in <u>Attachment E of the Industrial General Permit</u>

(https://www.waterboards.ca.gov/water\_issues/programs/stormwater/docs/industri al/2014indgenpermit/atte.pdf).

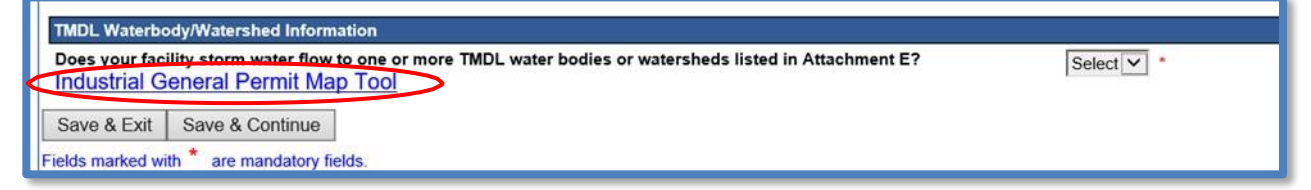

<sup>&</sup>lt;sup>8</sup> **NOTE:** For facilities located in Regions 1, 3, 5, 6, and 7, this question is not applicable and will not see this question regarding "TMDL Waterbody/Watershed Information."90023

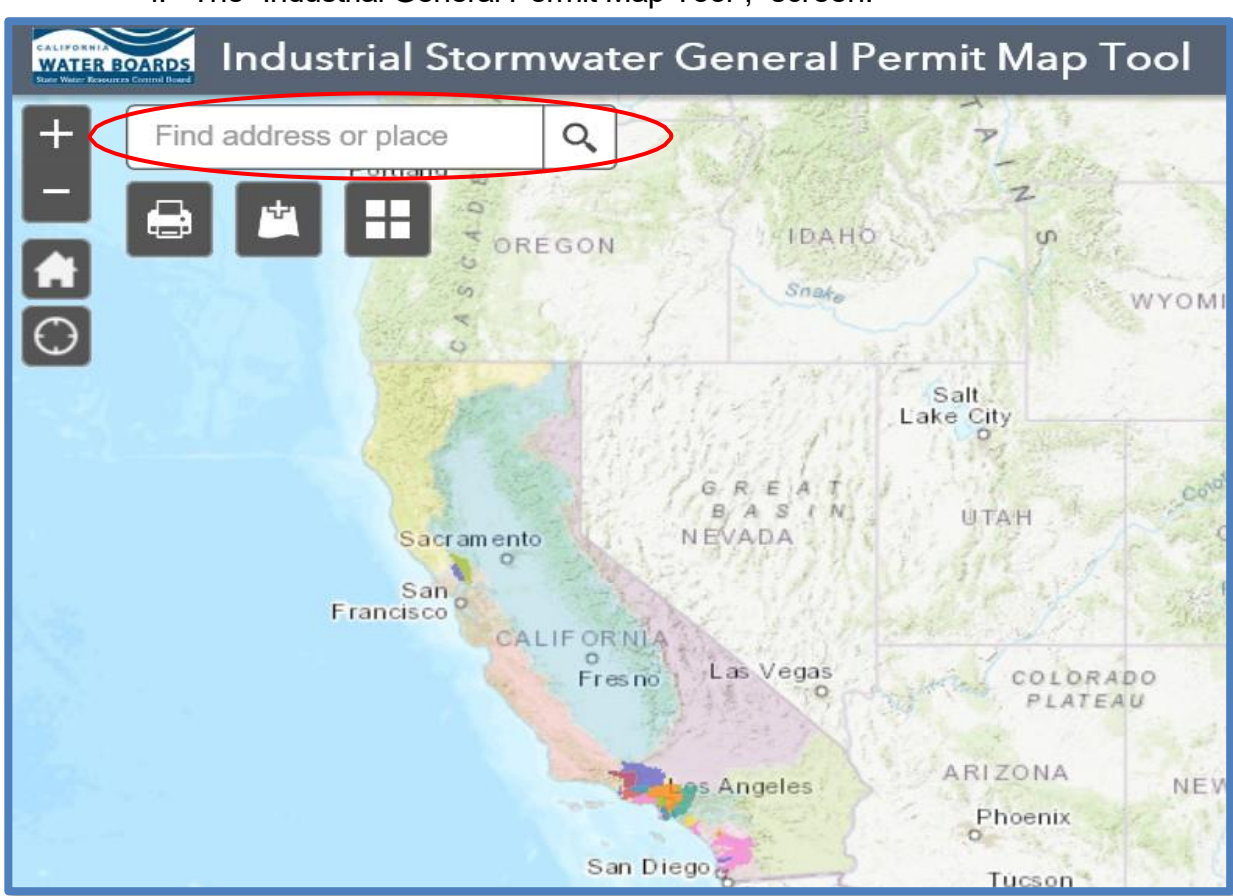

i. The "Industrial General Permit Map Tool<sup>9</sup>," screen.

<sup>&</sup>lt;sup>9</sup> NOTE: The "Industrial General Permit Map Tool"

<sup>(</sup>https://gispublic.waterboards.ca.gov/portal/apps/webappviewer/index.html?id=d2e422cdf191 48cfa36f40e075b9889e) is for information only and there is no explicit or implied assurance of the accuracy for the information provided. Use the map tool as a starting point to identify potentially applicable TMDLs for your facility, but final determinations of TMDL requirements should be made by referring to <u>Attachment E of the Industrial General Permit</u> (https://www.waterboards.ca.gov/water\_issues/programs/stormwater/docs/industrial/2014ind genpermit/atte.pdf).

ii. To find the TMDL that may apply to the facility, click on facility's location on the map to see the popup showing TMDL<sup>10</sup> information. Click the arrow to the right of the title to see all adopted TMDLs that may apply to the impaired watershed, waterbody, reach, or tributary the facility potentially discharges into.

| E Olympic Blvd Los Aı 🗙              | Q PRASSING AND AND A                    |
|--------------------------------------|-----------------------------------------|
| Show search results for <b>EOlym</b> |                                         |
|                                      |                                         |
|                                      |                                         |
|                                      |                                         |
|                                      |                                         |
|                                      |                                         |
|                                      |                                         |
| 26.49                                | Search result (1 of 5)                  |
| E OLYMPIC BLVD                       | E Olympic Blvd, Los Angeles, CA, 90023, |
|                                      | USA USA                                 |
|                                      | Show more results                       |
|                                      | Zoom to                                 |
|                                      |                                         |

<sup>&</sup>lt;sup>10</sup> **NOTE**: <u>Contact the Regional Water Board</u> for any specific questions regarding TMDLs. (https://www.waterboards.ca.gov/water\_issues/programs/stormwater/contact.html).

iii. If the facility's stormwater flows into one or more TMDL water body(ies) or watershed(s) listed in Attachment E, select "Yes." Select all the applicable TMDL watershed(s) or water body(ies) the facility's stormwater runoff may have potential to discharge to and select "Save TMDL watershed(s). If selected "No," continue to step 11.

| TMDL Waterbody/Watershed Information                                                                                                    |                                                                                               |
|----------------------------------------------------------------------------------------------------|-----------------------------------------------------------------------------------------------|
| Does your facility storm water flow to one or more TMDL water bodies or watersheds listed in Attachment E?<br>Industrial General Permit Map Tool                                                                                                    |                                                                                               |
| Select all applicable TMDL watershed(s) or water body(lies) that your facility's storm water discharges to:<br>Use Attachment E to identify all applicable TMDL watershed(s) or water body(lies) for your selection below. To link applicable TMDL pollutants to the f<br>watershed/waterbody checkboxes to be removed and click on 'Save TMDL watershed(s)' | NOI: check all the applicable watershed/waterbody checkboxes. To unlink: uncheck the specific |
|                                                                                                    | A                                                                                             |
| Legg Lakes                                                                                                    |                                                                                               |
| Peck Road Park                                                                                                    | ^                                                                                             |
| Puddingstone Reservoir                                                                                                    |                                                                                               |
| Los Angeles Harbor (Inner Cabrillo Beach and Main Ship Channel)                                                                                                    |                                                                                               |
| Los Angeles River and Los Angeles River Tributaries                                                                                                    |                                                                                               |
| Los Angeles River Watershed                                                                                                    |                                                                                               |
| Consolidated Slip                                                                                                    |                                                                                               |
| Dominguez Channel and Torrance Lateral Channel                                                                                                    |                                                                                               |
| Dominguez Channel Estuary                                                                                                    | ~                                                                                             |
|                                                                                                    |                                                                                               |
| Save TMDL watershed(s) Note: Clicking on this button will save stormwater flow (Yes or No) and watershed/waterbodies (checkboxes) information only. To save the pollutants information (or Save & Exit Save & Continue Fields marked with * are mandatory fields.                                                                                            | displayed below), please click on 'Save & Exit' Or 'Save & Continue'.                         |
|                                                                                                    |                                                                                               |

10. If a TMDL watershed(s) or water body(ies) are selected that the facility's stormwater discharges to, please select any applicable industrial pollutants that have the potential to be discharged from the facility and select "Save and Continue".

| Los Angeles Harbor (Inner Cabrillo Beach and I              | Main Ship Channel)                                                                     |                                             |                                                       |
|-------------------------------------------------------------|----------------------------------------------------------------------------------------|---------------------------------------------|-------------------------------------------------------|
| Los Angeles River and Los Angeles River Tribu               | laries                                                                                 |                                             | <b>v</b>                                              |
|                                                             |                                                                                        |                                             |                                                       |
| Save TMDL watershed(s)                                      |                                                                                        |                                             |                                                       |
| Note: Clicking on this button will save stormwater flow (Ye | es or No) and watershed/waterbodies (checkboxes) information only. To save the polluta | nts information (displayed below), please c | lick on 'Save & Exit' Or 'Save & Continue'.           |
| TMDL                                                        | Impaired Waterbody/Watershed                                                           | Pollutant                                   | Present in Industrial Facility Storm Water Discharge? |
| Los Angeles River Nitrogen TMDL                             | Los Angeles River Watershed                                                            | Nitrate, Total (as N)                       | Select v *                                            |
| Los Angeles River Nitrogen TMDL                             | Los Angeles River Watershed                                                            | Nitrite Plus Nitrate (as N)                 | Select V *                                            |
| Los Angeles River Nitrogen TMDL                             | Los Angeles River Watershed                                                            | Nitrite, Total (as N)                       | Select V *                                            |
| Los Angeles River Metals TMDL                               | Los Angeles River and Los Angeles River Tributaries                                    | Cadmium, Total                              | Select V *                                            |
| Los Angeles River Metals TMDL                               | Los Angeles River and Los Angeles River Tributaries                                    | Copper, Total                               | Select V *                                            |
| Los Angeles River Metals TMDL                               | Los Angeles River and Los Angeles River Tributaries                                    | Lead, Total                                 | Select V *                                            |
| Los Angeles River Metals TMDL                               | Los Angeles River and Los Angeles River Tributaries                                    | Zinc, Total                                 | Select v *                                            |
| Save & Evid Save & Centinue I                               |                                                                                        |                                             |                                                       |
|                                                             |                                                                                        |                                             |                                                       |
| rields marked with are mandatory fields.                    |                                                                                        |                                             |                                                       |

## Save Additional Facility Information

Once all required Additional Facility information is entered select "Save & Continue".

#### 11. Billing Information

Enter all required billing information and select "Save & Continue".

**NOTE:** The option to auto-populate the billing information is available as a button. Select the source information to be populated from respective button. Please verify the information once it is populated for accuracy

| Operator Info       | Facility Info  | Addl. Facil    | ity Info    | Billing Info  | Attachments        | Certification      | Requ    | irements   | Inspections | Print | Status History | Linked Users |
|---------------------|----------------|----------------|-------------|---------------|--------------------|--------------------|---------|------------|-------------|-------|----------------|--------------|
| Billing Information | on Same as O   | perator Sam    | e as Facili | ity Clear Bil | ling Info If diffe | erent, enter below | v. Bill | Month:     | Bill Hold:  |       |                |              |
| Billing Name:       | California 123 |                | •           |               |                    | Contact First N    | ame:    | Jane       |             |       |                |              |
| Street Address:     | 123 Bookit St  |                | *           |               |                    | Contact Last Na    | me:     | Doe        |             | *     |                |              |
| Address Line 2:     |                |                |             |               |                    | Title:             |         |            |             |       |                |              |
| City/State/Zip:     | Sacramento     | CA V 9581      | 2 *         |               |                    | Phone:             |         | 866-563-31 | 107 *Ext:   |       | (999-999-9999) |              |
| E-mail:             | stormwater@w   | aterboard.ca.g | ov          | * (abc        | @xyz.com)          |                    |         |            |             |       |                |              |
| Save & Exit Save    | e & Continue   |                |             |               |                    |                    |         |            |             |       |                |              |
| Fields marked with  | are mand       | aton: fields   |             |               |                    |                    |         |            |             |       |                |              |
| Fields marked with  | are manda      | atory fields.  |             |               |                    |                    |         |            |             |       |                |              |

## 12. Attachments

The Notice of Intent application requires the user to upload, at minimum, a Stormwater Pollution Prevention Plan (SWPPP) and a site map for the facility to meet the requirements found in Order Section X and Section X.E of the Industrial General Permit<sup>11</sup>. In the "Attachments" Tab, select the "Upload Attachment" button:

| Operator Info         Facility Info         Addl. Facility Info         Billing Info         Attachments         Certific           Please click on "Upload Attachment" button to upload the corresponding files         Upload         Attached files: The following are the current documents related to the NOI. Click on the NOI.         Click on the NOI.         Click on the NOI | addamenio CA 99812     Previous ID:     -       fication     Requirements     Inspections     Print     Status History     Linked Users       add Attachment |
|----------------------------------------------------------------------------------------------------|----------------------------------------------------------------------------------------------------|
| Please click on "Upload Attachment" button to upload the corresponding files Upload<br>Attached files: The following are the current documents related to the NOI. Click on the                                                                                                    | oad Attachment the Attachment ID to view them. 1 of 1) → Display 10 ✓ per page                                                                               |
|                                                                                                    |                                                                                                    |
|                                                                                                    | Date                                                                                                    |
| Attachment ID Attachment for V File Type V File File V                                                                                                    | File Size Document Part Attached  Upload By Delete (Bytes) Date No.                                                                                          |
| No records found.                                                                                                    |                                                                                                    |
| 14 <u>-</u> 44 (10                                                                                                    | 1 of 1) 🕟 🖬 Display 10 🗸 per page                                                                                                    |

<sup>&</sup>lt;sup>11</sup> **NOTE:** <u>Appendix 1</u> of the Industrial General Permit provides a checklist of the items needed in a Stormwater Pollution Prevention Plan (SWPPP).

<sup>(</sup>https://www.waterboards.ca.gov/water\_issues/programs/stormwater/docs/industrial/2014ind genpermit/app1.pdf)

- Attachment File Type: Select "SWPPP", "Facility/Site Map", or other file types corresponding to the required documents. Additional files such as "Supporting Documentation" may be attached as applicable.
- Attachment Title: Enter the title of the document.
- File Name: Locate the file on the computer by clicking "Browse" and select it.
- Upload Files: Select "Upload Files" to upload the documents to the application.

**NOTE:** Any one file must not exceed 75 MB. If a file is larger than that, divide it into multiple files. Use the "Part No." fields in these situations. The "Document Date" should be used to record when the document was signed or approved.

|   | Operator Info Facility Info Add     | dl. Facility Info Billing Info Attachme | nts Certification Requirements          | Inspections Print | Status History L | inked Users |
|---|-------------------------------------|-----------------------------------------|-----------------------------------------|-------------------|------------------|-------------|
| Р | lease click on "Upload Attachmen    | nt" button to upload the corresponding  | files.                                  |                   |                  |             |
|   | Attachment File Type                | Attachment Title                        | File Description                        | Part No.          | Document Date    | File Name   |
| < | SWPPP                               | SWPPP                                   |                                         | Part of           | 0                | Browse      |
| < | Facility/Site Map                   | Site Map                                |                                         | Part of           | C                | Browse      |
|   | Select V                            | •                                       |                                         | Part of           | Ċ.               | Browse      |
|   | Upload Files Cancel Add N           | ew Row                                  |                                         |                   |                  |             |
| A | ttached files: The following are th | ne current documents related to the NO  | I. Click on the Attachment ID to view t | them.             |                  |             |

Provide supporting documentation from a Qualified Industrial Stormwater Practitioner (QISP) to demonstrate the facility meets one or more of the criteria of Section VII.B of the Order in the Industrial General Permit, upload the documents prepared by a QISP as an attachment. Select "Upload Files" when all attachments are ready to be uploaded.

| Attachment File Type                                  | Attachment Title         | File Description | Part No. | Document Date | File Name |
|-------------------------------------------------------|--------------------------|------------------|----------|---------------|-----------|
| wppp v                                                | SWPPP<br>*               |                  | Part of  | 0             | * Browse. |
| acility/Site Map V                                    | Site Map<br>*            |                  | Part of  | 6             | * Browse. |
| upporting Documentation $ arsigma                   $ | Supporting Documentation | _                | Part of  | Ũ             | * Browse. |

Select "Save & Continue" after the applicable documents are uploaded.

| Attachmen                                  | Attachments                                                                                                    |                             |                                  |                            |                      |                    |             |                  |             |        |
|--------------------------------------------|----------------------------------------------------------------------------------------------------|-----------------------------|----------------------------------|----------------------------|----------------------|--------------------|-------------|------------------|-------------|--------|
| The application<br>WDID/App ID:<br>Status: | he application is organized into different tabs. Please complete all applicable tabs before submitting the form. If you want to complete the application at a later time, please click on "Save & Exit".<br>VDID/App ID: - 502633 Operator: California 123 Certified Date:<br>tatus: Not Submitted 123 Bookit St Sacramento CA 95812 Processed Date:<br>NOT Effective |                             |                                  |                            |                      |                    |             |                  |             |        |
| Order No:                                  | 2014-0057-DW0                                                                                                    | 2                           | Facility: California 123         |                            |                      | NOT Effec<br>Date: | tive        |                  |             |        |
| Permit Type:                               | Industrial - NOI                                                                                                    |                             | 123 Bookit St Sacrame            | nto CA 95812               |                      | Previous I         | D:          | -                |             |        |
| Operator Info                              | Facility Info Ad                                                                                                    | ldl. Facility Info   Billin | g Info Attachments Certificat    | ion Requirements Insp      | ections Print        | Status Hist        | tory        | Linked Users     |             |        |
| Please click o                             | n "Upload Attachme                                                                                                    | nt" button to upload th     | e corresponding files. Upload /  | Attachment                 |                      |                    |             |                  |             |        |
| Attached file                              | The following and                                                                                                    |                             | related to the NOL Click on the  | Attackment ID to view them |                      |                    |             |                  |             |        |
| Attached mes                               | : The following are t                                                                                                    | ne current documents        | related to the NOI. Click on the | Attachment ID to view them |                      |                    |             |                  |             |        |
|                                            |                                                                                                    |                             | 1 (1 of 1)                       | ▶> ▶ Display 10            | v per page           |                    |             |                  |             |        |
| Attachment<br>ID                           | Attachment For \$                                                                                                    | File Type 💲                 | File Title 🗘                     | File Description           | File Size<br>(Bytes) | Document<br>Date   | Part<br>No. | Date<br>Attached | Upload By   | Delete |
| 2402675                                    | NOI/NEC                                                                                                    | SWPPP                       | SWPPP                            |                            | 40718                | 05/20/2019         | 1/1         | 05/20/2019       | Test Tester | Delete |
| 2402676                                    | NOI/NEC                                                                                                    | Facility/Site Map           | Site Map                         |                            | 41846                | 05/20/2019         | 1/1         | 05/20/2019       | Test Tester | Delete |
| 2402677                                    | NOI/NEC                                                                                                    | Supporting<br>Documentation | Supporting Documentation         |                            | 43533                | 05/20/2019         | 1/1         | 05/20/2019       | Test Tester | Delete |
|                                            |                                                                                                    |                             | 14 <4 1 (1 of 1)                 | ►> ►: Display 10           | ✓ per page           |                    |             |                  |             |        |
| Save & Exit                                | Save & Exit Save & Continue                                                                                                    |                             |                                  |                            |                      |                    |             |                  |             |        |

## 13. Certification

Select the "Perform Completion Check"

| Certification                                                                                                    | Certification                  |                     |              |                                   |               |              |                        |            |                |              |
|----------------------------------------------------------------------------------------------------|--------------------------------|---------------------|--------------|-----------------------------------|---------------|--------------|------------------------|------------|----------------|--------------|
| The application is organized into different tabs. Please complete all applicable tabs before submitting the form. If you want to complete the application at a later time, please click on "Save & Exit". WDID/App ID: - 502633 Operator: California 123 Certified Date: Status: Not Submitted 123 Bookit St Sacramento CA 95812 Processed Date: |                                |                     |              |                                   |               |              |                        |            |                |              |
| Order No:                                                                                                    | ler No: 2014-0057-DWQ Facility |                     | Facility:    | California 123                    |               |              | NOT Effective<br>Date: |            |                |              |
| Permit Type:                                                                                                    | Permit Type: Industrial - NOI  |                     |              | 123 Bookit St Sacramento CA 95812 |               |              | Pr                     | evious ID: |                |              |
| Operator Info                                                                                                    | Facility Info                  | Addl. Facility Info | Billing Info | Attachments                       | Certification | Requirements | Inspections            | Print      | Status History | Linked Users |
| Perform the completion check to verify that all required information is completed. Click the button below to start completion check.                                                                                                    |                                |                     |              |                                   |               |              |                        |            |                |              |

The completion check function provides a notification of any errors that must be corrected prior to submission of the Notice of Intent (e.g. Stormwater Pollution Prevention Plan (SWPPP) was not uploaded).

Any user can perform this check. If a Duly Authorized Representative or Data Entry Person performs the check and the Notice of Intent application is complete, SMARTS only allows the Duly Authorized Representative or Data Entry Person to notify the Legally Responsible Person (via a generated SMARTS email) that the Notice of Intent application must be certified and submitted.

#### **LRP** Certification

There are two options for the LRP to submit the NOI:

- 1. The LRP may access the "Documents Ready for Certification" SMARTS menu option if notified by the DEP.
  - Select the NOI to certify by checking the box next to the Application ID
  - Check the box next to the certification statement, answer the security questions, and enter the user account password
  - Click "Certify Selected" to submit the NOI.

| Home > Certification Documents Detail                                                                                                    |              |                 |                  |                                                         |                                                                  |                 |  |  |  |  |
|----------------------------------------------------------------------------------------------------|--------------|-----------------|------------------|---------------------------------------------------------|------------------------------------------------------------------|-----------------|--|--|--|--|
| Below is a list of applications and/or reports that are ready to be submitted. Select the application or report to submit by checking the Select Box.                                                                                                    |              |                 |                  |                                                         |                                                                  |                 |  |  |  |  |
| Applicatio                                                                                                    | ons          | ox is not disp  | nayed, your sign | red Electronic Autorization Form has not been received. |                                                                  |                 |  |  |  |  |
| Sele                                                                                                    | ct A         | pplication ID   | Permit Type      | Operator/Owner Name & Address                           | Facility/Site Name & Address                                     | Application PDF |  |  |  |  |
|                                                                                                    | 5057         | 732             | Construction     | Test Org<br>1001 I Street Sacramento CA 95814           | Test Traditional Walver 1<br>777 I Street San Francisco CA 90001 | Application PDF |  |  |  |  |
| Certification                                                                                                    | on & Submis  | sion Checklis   | ı                |                                                         |                                                                  |                 |  |  |  |  |
| submitled. Based on my inquiry of the person operions who maage the system of those persons directly responsible of gathering the information, in the best of my knowledge and belief, the information submittle is true, accurate, and compile Lam aware that there are significant penales for submitting is a true accurate. The possibly of far and information in the information is used and passate of the information in the information is used and passate of the information information is used and passate of the information information is used and passate of the information information is used and passate information in the information is used and passate of the information information information is used and passate information in the information information is used and passate information in the information information informat |              |                 |                  |                                                         |                                                                  |                 |  |  |  |  |
| Certifier Nam                                                                                                    | oy<br>Ma     | allhaur Chimiau |                  |                                                         |                                                                  |                 |  |  |  |  |
| Centiter traine: Mattines Simicu<br>Centiter Title: Solentific Ad<br>Date: 0201/2024                                                                                                    |              |                 |                  |                                                         |                                                                  |                 |  |  |  |  |
| Please answer your security question before certifying the document.                                                                                                    |              |                 |                  |                                                         |                                                                  |                 |  |  |  |  |
| What was yo<br>Enter your p                                                                                                    | our 1st job? |                 | •                |                                                         |                                                                  |                 |  |  |  |  |
| Certify Selec                                                                                                    | ted          |                 |                  |                                                         |                                                                  |                 |  |  |  |  |
|                                                                                                    |              |                 |                  |                                                         |                                                                  |                 |  |  |  |  |

- 2. If the NOI is not listed in the "Documents Ready for Certification" SMARTS menu option, the LRP may access the NOI directly.
  - Log in and go to "Pending Applications" in the main menu.
  - Open the Application ID.
  - Click on the "Certification" tab and perform the completion check.
  - Check the certification boxes, enter the answer to the security question and password, and click the "Certify Application" button.

| Operator Info Facility Info Addl. Facility Info Addl. Facility Info Billing Info Attachments Certification Requirements Reports Inspections Print Status History Linked Users Preview Application Your Application Fee Is \$1738                                                                                                    |       |            |  |  |  |  |  |  |  |
|----------------------------------------------------------------------------------------------------|-------|------------|--|--|--|--|--|--|--|
| The application is complete. Please continue to certify and submit the application to the Water Boards.                                                                                                    |       |            |  |  |  |  |  |  |  |
| Certification & Submission Checklist :                                                                                                    |       |            |  |  |  |  |  |  |  |
| Read and check the boxes next to each certification statement:                                                                                                    |       |            |  |  |  |  |  |  |  |
| I certify under penalty of law that this document and all attachments were prepared under the direction or supervision in accordance with a system designed to assure that qualified personnel property gather and evaluate the information submitted. Based on my inquity of the person or persons who manage the system, or those persons directly responsible for gathering the information, the information submitted is, to the best of my knowledge and belief, frue, accurate, and complete L and aware that there are significant penalties for submitting false information, including the possibility of the and improve you for the person or persons who manage the system, or those persons directly responsible for gathering the information submitted is, to the best of my knowledge and belief, frue, accurate, and complete L and aware that there are significant penalties for submitting false information, including the possibility of the and improve you for the person or persons who manage the system.                                                                                                    |       |            |  |  |  |  |  |  |  |
| I am also aware that my user ID and passived constitute my electronic signature and any information indicate I am electronically certifying contains my signature. I understand that my electronic signature is the legal equivalent of my handwritten<br>signature. Ny signature on this form certifies signature is for yown use, that I will require inconfignation and that i will nel elegate or share it with any other presson. Should I with to delegate such attribution I understand that will nel elegate inconfignation and that will nel elegate or share it will be easily attribute to the signature is the term elegate or share in within any other presson. Should I with to delegate such attribution I understand that will nel elegate or share in with any other presson. Should I with to delegate such attribution I will be easily of the elegate or share in within any other presson. Should I with to delegate such attribution I understand that will nel elegate or share in within any other presson. Should I with the delegate such attribution I will be other that will nel elegate or share in within any other presson. Should I with it will protect my electronic signature is the benefit or elegation. I further certify that I will protect my electronic signature is been on signature is been on signature is abseen loss in or otherwise compromised. |       |            |  |  |  |  |  |  |  |
|                                                                                                    |       |            |  |  |  |  |  |  |  |
| Certified By:                                                                                                    |       |            |  |  |  |  |  |  |  |
| Certifier Name:                                                                                                    | Date: | 11/09/2021 |  |  |  |  |  |  |  |
| Certifier Title:                                                                                                    |       |            |  |  |  |  |  |  |  |
| Please enter your password and answer to the security question before certifying the document.         What is the name of a college you applied to but did         not attend?         Please enter your password         The entered security question answer and/or password did not match with answers provided earlier. You have 2 attempts remaining.         Certify Application         Certify Later         Certify Later adds the application to the Documents Ready for Certification where multiple applications may be certified at the same time.                                                                                                    |       |            |  |  |  |  |  |  |  |

14. A confirmation screen confirms submission of the Notice of Intent. Select Download Copy of Record button to save a copy of the submission.

Continue to pay the application fee.

| WDID/App ID:<br>Status:<br>Order No:<br>Permit Type: | Submitted to Water Board<br>2014-0057-DWQ<br>Industrial - NOI                       | Operator: California 123<br>123 Bookit St Sacramento CA 95812<br>Facility: California 123<br>123 Bookit St Sacramento CA 95812 | Certified Date: 05/20/2019<br>Processed Date:<br>NOT Effective<br>Date:<br>Previous ID: - |  |  |  |  |  |
|------------------------------------------------------|-------------------------------------------------------------------------------------|----------------------------------------------------------------------------------------------------|-------------------------------------------------------------------------------------------|--|--|--|--|--|
| Operator Info                                        | Facility Info Addl. Facility Info Billin                                            | g Info Attachments Certification Requirements Inspections Print                                                                | Status History Linked Users                                                               |  |  |  |  |  |
| The application                                      | was successfully received by the State Wate                                         | er Resources Control Board.                                                                                                    |                                                                                           |  |  |  |  |  |
|                                                      | SWRCB Application No.                                                               | SA502633                                                                                                    |                                                                                           |  |  |  |  |  |
|                                                      | Permit Type:                                                                        | Industrial                                                                                                    |                                                                                           |  |  |  |  |  |
|                                                      | Submission/Certify Date                                                             | 05/20/2019                                                                                                    |                                                                                           |  |  |  |  |  |
|                                                      | Certifier Name                                                                      |                                                                                                    |                                                                                           |  |  |  |  |  |
|                                                      | Certifier Title                                                                     | Test                                                                                                    |                                                                                           |  |  |  |  |  |
| Please print out Download Co Pay By Cho              | this screen as proof of certification. The cor<br>py of Record<br>eck Or Pay Online | firmation details was also email to the address on file                                                                        |                                                                                           |  |  |  |  |  |

If "Pay by Check" is selected, print the Fee Statement and mail it with the check to The State Water Board.

| November 09, 2021                                                                   | November 09, 2021 State Water Resources Control Board                           |                                                                                                    |  |  |  |  |  |  |  |
|-------------------------------------------------------------------------------------|---------------------------------------------------------------------------------|----------------------------------------------------------------------------------------------------|--|--|--|--|--|--|--|
|                                                                                     | EXAM                                                                            | PLE ONLY                                                                                                    |  |  |  |  |  |  |  |
|                                                                                     | Fee St<br>Applicatio                                                            | atement<br>on Id # 461380                                                                                                    |  |  |  |  |  |  |  |
| Facility/Site                                                                       |                                                                                 |                                                                                                    |  |  |  |  |  |  |  |
| cscsc<br>scsc scsc<br>Sacramento CA 95835                                           |                                                                                 |                                                                                                    |  |  |  |  |  |  |  |
| Thank you for submitting above. The application fe                                  | the Permit Registratior<br>e for this submittal is:                             | Documents (PRDs) for the facility/site referenced<br>Fee depends on area of Industrial material and activity exposed<br>to stormwater |  |  |  |  |  |  |  |
| The application is conside<br>Only after all PRDs are re<br>the WDID Number is assi | ered incomplete until al<br>eceived, will the WDID<br>gned to the facility/site | I PRDs, including the application fee, are received.<br>Number be assigned. Permit coverage begins once                               |  |  |  |  |  |  |  |
| Note: The submitted appl<br>application fee and the or<br>from the date of submissi | ication will be automat<br>iginal signed electronic<br>on.                      | cally returned as incomplete if all PRDs, including the<br>authorization form, are not received within 60 days                        |  |  |  |  |  |  |  |
| Please make checks pay                                                              | able to: SWRCB                                                                  |                                                                                                    |  |  |  |  |  |  |  |
| Mail this Fee Statement a                                                           | nd Application Fee to:                                                          |                                                                                                    |  |  |  |  |  |  |  |
| <u>Regular Mailing Addres</u><br>SWRCB                                              | <u>s:</u>                                                                       | Overnight Mailing Address:<br>SWRCB                                                                                                   |  |  |  |  |  |  |  |

If "Pay Online" is selected, follow the instructions to a third part website. The application number is required to pay by Electronic Fund Transfer (ETF) or credit card.

**NOTE:** online payments take approximately two business days to process and be applied to the application

| Electronic Fund Transfer                                                                                                    |
|----------------------------------------------------------------------------------------------------|
| Please Use Information Below To Pay Online                                                                                                    |
| SWRCB Application No.: SA502633                                                                                                    |
| Amount Due to SWRCB:                                                                                                    |
| The Water Boards provides two methods to pay online.                                                                                                    |
| Electronic Fund Transfer - The EFT Automated Clearing House (ACH) Debit method allows the state's data collector to electronically debit your bank account and credit the state's bank account.<br>Your account will be debited by the state's data collector "First Data" only upon your initiation and for the amount you specify.                                                                                                    |
| Credit Cards - The state's data collector "Official Payments Corporation" payment system allows you to use a credit card to make a payment to the State Water Resources Control Board. You will be responsible for paying the 2.3% convenience fee (\$1.00 minimum) charged by "Official Payments Corporation" when making a credit card payment on their website. This fee is in addition to the amount owed to the State Water Resources Control Board. To make a payment by Visa, MasterCard, or Discover you will have to select the following: |
| 1. Click on STATE PAYMENTS and then select California                                                                                                    |
| 2. Payment Entity – select State Water Resources Control Board                                                                                                    |
| 3. Payment Type – select either Application Fees                                                                                                    |
| After all 3 items are filled in, click on Make a Payment button and you will be taken to the payment page where you can begin your payment.                                                                                                    |
| By using First Data or Official Payments Corporation, you will be leaving the State Water Resources Control Board's (SWRCB) website and entering the State's data collector's website. First Data and Official Payments Corporation are not affiliated with the SWRCB and the SWRCB is NOT responsible for the contents or links contained on their website. The SWRCB recommends that you read and evaluate First Data's or Official Payments Corporation security and confidentiality statements.                                                 |
| Failure to correctly enter the application number and amount may lead to delays in processing the application.                                                                                                    |
| Pay by EFT Pay by Credit Card                                                                                                    |
|                                                                                                    |

# 15. A Waste Discharge Identification (WDID) number is assigned after the Notice of Intent is submitted online, Water Board receives the payment and the e-Authorization form

| WDID/App ID: | 5S34I025869 - 459447 | Operator  | : California 123                  | Certified Date:        | 05/20/2019 |
|--------------|----------------------|-----------|-----------------------------------|------------------------|------------|
| Status:      | Active               |           | 123 Bookit St Sacramento CA 95812 | Processed Date:        | 05/20/2019 |
| Order No:    | 2014-0057-DWQ        | Facility: | California 123                    | NOT Effective<br>Date: |            |
| Permit Type: | Industrial - NOI     |           | 123 Bookit St Sacramento CA 95812 | Previous ID:           | <i>2</i>   |

#### 16. Print

To print a copy of the Receipt Letter select the "Print" tab, then select "Receipt Letter".

| Operator Info Facility Info A             | Idl. Facility Info | Billing Info  | Attachments    | Certification | Requirements | Inspections | Print | Status History |
|-------------------------------------------|--------------------|---------------|----------------|---------------|--------------|-------------|-------|----------------|
| Print NOI Copy                            |                    |               |                |               |              |             |       |                |
| Fee Statement                             |                    | Fee State     | ement          |               |              |             |       |                |
| Original NOI                              | ]                  | Initially St  | ubmitted NOI   |               |              |             |       |                |
| Submitted NOI                             |                    | Submittee     | d NOI          |               |              |             |       |                |
| Current NOI                               |                    | Current N     | 101            |               |              |             |       |                |
| Receipt Letter                            |                    | Receipt L     | Receipt Letter |               |              |             |       |                |
| Return Letter                             | Return Le          | Return Letter |                |               |              |             |       |                |
| ields marked with * are mandatory fields. |                    |               |                |               |              |             |       |                |